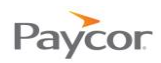

# **Updating Your Personal Information**

The "Myself" menu has all the options you need to keep your personal information current: your contact information, name, beneficiaries, marital status, dependents, and emergency contact information.

Most changes initiate a workflow, which is an automated process that notifies managers and HR Department staff of changes and that may require them to approve the change. You can check on the status of the changes you make at any time.

Instructions for each option that allows you to add or update information, as well as check on the status of the changes you make follow.

#### **Updating Your Name**

You can change your name at any time. To do so, follow the steps below.

- From the Myself Menu, select **Personal Information > Change Name**.
- Output the entry: \*
- Click Save.

| alutation      |         | ~ | Note - In order for this change to occur, you must first apply for a Social                                                                            |
|----------------|---------|---|----------------------------------------------------------------------------------------------------|
| irst Name 🛠    | Michael |   | Administration. Upon receipt of your new card, please submit a copy to<br>Human Resources and your request for name change will be                     |
| Middle Name    |         |   | processed. You may access the Social Security Administration change<br>form on-line here or visit your local Social Security Administration<br>office. |
| ∟ast Name★     | Kittle  | 2 |                                                                                                    |
| Name Suffix    |         | ~ |                                                                                                    |
| Preferred Name |         |   |                                                                                                    |
| Maiden Name    |         |   |                                                                                                    |

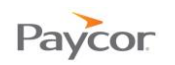

# **Updating Your Contact Information**

You can update your contact information at any time. To do so, follow the steps below.

- From the Myself Menu, select **Personal Information > Contact Information**.
- Update all necessary fields, remembering that the orange asterisk indicates a required entry: \*
- Click Save.

| RHome > Myself >   | Personal Information > |   |  |        |
|--------------------|------------------------|---|--|--------|
|                    | IIOIMALION             |   |  |        |
| Home Address       |                        |   |  |        |
| Address 1*         | 789 Fifth Street       |   |  |        |
| Suite              |                        |   |  |        |
| Address 2          |                        | 2 |  |        |
| lity 🗙             | Cincinnati             |   |  |        |
| tate/Province *    | он                     |   |  |        |
| ip/Postal Code*    | 45230                  |   |  |        |
| ountry/Region      |                        |   |  |        |
| hone and Email     |                        |   |  |        |
| Iome Phone         | 513-549-8975           |   |  |        |
| Iobile Phone       | 513-489-8877           |   |  |        |
| Vork Phone         | (333) 546-4566 ext 123 |   |  |        |
| ах                 |                        |   |  |        |
| ager Number        |                        |   |  |        |
| ager PIN/Nextel ID |                        |   |  |        |
| ager Type          | <b>Y</b>               |   |  |        |
| lome Email         |                        |   |  |        |
|                    |                        |   |  | 8      |
|                    |                        |   |  | Cancel |

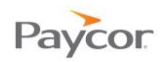

## **Updating Your Marital Status**

You can update your marital status at any time. To do so, follow the steps below. From the Myself Menu, select **Personal Information > Marital Status**.

- 2
- Update all necessary fields, remembering that the orange asterisk indicates a required entry: \*
- Click Save.

| HR Home > Myself | > Personal Information > |          |  |   |
|------------------|--------------------------|----------|--|---|
| Marital St       | atus                     |          |  |   |
|                  |                          |          |  |   |
| Narital Status 🛪 | Single                   | <b>~</b> |  |   |
| Change Date 🛪    |                          | 2        |  |   |
|                  |                          |          |  |   |
|                  |                          |          |  | 6 |
|                  |                          |          |  |   |

### **Updating Your Emergency Contact Information**

You can update your emergency contact information at any time. To do so, follow the steps below.

- From the Myself Menu, select **Personal Information > Emergency Contact**.
- **2** Update all necessary fields.

#### Click Save.

| hr Home > Myself<br>Emergen | Personal Information ><br>ICY CONTACT |   |   |   |
|-----------------------------|---------------------------------------|---|---|---|
| lame                        | Sarah Kittle                          |   |   |   |
| Relationship                | Spouse                                | ~ |   |   |
| lome Phone                  | 513-338-0053                          |   | 2 |   |
| Vork Phone                  |                                       |   |   |   |
| Nobile Phone                | 513-489-2221                          |   |   |   |
|                             |                                       |   |   | 3 |

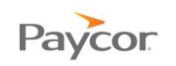

## **Updating Your Dependents**

You can add dependents at any time. To do so, follow the steps below.

- From the Myself Menu, select **Personal Information > Dependents**. 0
- Do one of the following: 2
  - To add a new dependent, click Add. •
  - To update an existing dependent, click the dependent's name. Then click Edit. ٠
- Update all necessary fields, remembering that the orange asterisk indicates a required B entry: 🜟
- Click Save. 4

|                              | HR HOME                                               | TYSELF MY COMPANY                  |            |              |      |              |         |              |  |
|------------------------------|-------------------------------------------------------|------------------------------------|------------|--------------|------|--------------|---------|--------------|--|
|                              | HR Home > Mys                                         | elf > Personal Information<br>ents | >          |              |      |              |         |              |  |
|                              | Name                                                  | Birth Date                         | Age        | Relationship |      | Gender       | Student | Tobacco User |  |
|                              | Kittle, Little                                        | 01/01/2000                         | 12         | Child        |      | Male         | Yes     | No           |  |
|                              | Pending Char                                          | nges                               |            |              |      |              |         |              |  |
|                              | Action                                                | Name                               | Birth Date |              | Age  | Relationship |         |              |  |
|                              | Change                                                | Kittle, Little                     | 01/01/2000 | 0            | 12   | Child        |         | Status       |  |
| HR HOME MYSE                 | ELF MY COMPANY                                        |                                    |            |              |      |              |         | 2            |  |
| HR Home > Myself<br>Depender | <ul> <li>Personal Information</li> <li>Nts</li> </ul> | >                                  |            |              |      |              |         |              |  |
| First Name 🕇                 | Tiny                                                  |                                    | +          |              |      |              |         | _            |  |
| Middle Name                  |                                                       |                                    |            |              |      |              |         |              |  |
| Last Name 🗙                  | Kittle                                                |                                    |            |              |      |              |         |              |  |
| Relationship                 | Child                                                 | ~                                  |            | 6            |      |              |         |              |  |
| SSN*                         | 579-84-5621                                           |                                    |            | 9            |      |              |         |              |  |
| Birth Date 🕇                 | 02/02/2006                                            |                                    |            |              |      |              |         |              |  |
|                              | Age                                                   |                                    |            |              |      |              |         |              |  |
| Date of Adoption             |                                                       |                                    |            |              |      |              |         |              |  |
| Gender                       | Female                                                | ~                                  |            |              |      |              |         |              |  |
| Student                      | No                                                    | <b>V</b>                           | محسدو      |              |      |              |         |              |  |
| Reason For Change            |                                                       |                                    |            |              | ~~~~ |              |         | *****        |  |
| Required*                    |                                                       |                                    |            |              |      |              |         |              |  |
|                              |                                                       |                                    |            |              |      |              | Cancel  | <b>4</b>     |  |
|                              |                                                       |                                    |            |              |      |              | Canter  | Silve        |  |

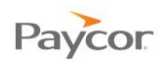

# **Updating Your Beneficiaries**

You can add beneficiaries at any time. To do so, follow the steps below.

- From the Myself Menu, select **Personal Information > Beneficiaries**.
- 2 Do one of the following:
  - To add a new beneficiary, click Add.
  - To update an existing beneficiary, click the beneficiary name. Then click Edit.
- Update all necessary fields, remembering that the orange asterisk indicates a required entry: \*
- 4 Click Save.

| Name                                                                             |                                                                                                    | Relationsh | hip      |        | Address                         |        |  |
|----------------------------------------------------------------------------------|----------------------------------------------------------------------------------------------------|------------|----------|--------|---------------------------------|--------|--|
| Kittle, Michae                                                                   | el                                                                                                    | Father     |          |        | 789 Fifth Street Cincinnati, OH |        |  |
| Kittle, Sarah                                                                    |                                                                                                    | Wife       |          |        | 789 Fifth Street Cincinnati, OH |        |  |
| Pending C                                                                        | hanges                                                                                                    |            |          |        |                                 |        |  |
| Action                                                                           | Name                                                                                                    | Relation   | ionship  | Addre  | 955                             |        |  |
| Change                                                                           | Kittle, Sarah                                                                                                    | Wife       |          | 789 Fi | ifth Street Cincinnati, OH      | Status |  |
| > Myself > P<br>eficiarie<br>e*<br>me<br>e*                                      | ersonal Information > 2S                                                                                               |            | -        | _      |                                 | -      |  |
| > Myself > P<br>eficiarie<br>a*<br>me<br>a*                                      | ersonal Information > 2S                                                                                               | V          | E        | _      |                                 | +      |  |
| > Myset > P<br>eficiarit<br>a*<br>me<br>a*                                       | ersonal Information > 2S                                                                                               |            | 3        |        |                                 |        |  |
| > Mysett > P<br>eficiarie<br>a*<br>me<br>a*                                      | ersonal Information > 2S                                                                                               | ×          | E)       | _      |                                 |        |  |
| > Myset > P<br>eficiarit<br>e*<br>me<br>e*                                       | ersonal Information > 22                                                                                               |            | 3        |        |                                 |        |  |
| > Mysett > P<br>eficiarie<br>#<br>#<br>#<br>#<br>#<br>#<br>#<br>#<br>#<br>#<br># | ersonal Information > 225                                                                                              |            | <b>د</b> |        |                                 |        |  |
| > Mysett > P<br>eficiarie<br>e*<br>e*<br>nup<br>nup<br>code                      | ersonal Information > 2<br>2<br>0<br>0<br>0<br>0<br>0<br>0<br>0<br>0<br>0<br>0<br>0<br>0<br>0<br>0<br>0<br>0<br>0<br>0 |            | <<br>3   |        |                                 |        |  |

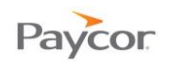

# **Checking the Status of a Change**

Most changes initiate a workflow that notifies managers and HR Department staff of your request for a change. Some changes need to be approved; when that is the case your change will be pending until it is approved.

To check on a pending change, follow the steps below.

- From the Myself Menu, select the option you used to make a change.
- 2 Do one of the following:

If the page displays a link to a workflow, click the workflow link.

If the page displays a **Status** button, which will appear to the right of the pending change (screen not shown), click **Status**.

- 6 The workflow process will display; icons indicate the current workflow step and its status:
  - Green: Approved
  - Yellow: Pending
  - Blue: Notification sent
  - Red: Denied

When you finish reviewing the workflow, click **Back**.

| HR HOME                 |                                 |                          |                                             |           | -                         |          |
|-------------------------|---------------------------------|--------------------------|---------------------------------------------|-----------|---------------------------|----------|
| TINCTIONIL              |                                 |                          |                                             |           |                           |          |
| HR Home > Mys           | elf > Personal Information >    |                          |                                             |           |                           |          |
| Depenc                  | lents                           |                          |                                             |           |                           |          |
|                         |                                 |                          |                                             |           |                           |          |
| Change D                | ependent Request                |                          |                                             |           |                           |          |
| Company                 | Delahanty 78458                 |                          |                                             |           |                           |          |
| Employee                | Kittle, Michael                 | _                        |                                             |           |                           |          |
| Employee ID<br>Workflow | 57<br>Dependent - Change - Base | 2                        |                                             |           |                           |          |
| WORKIOW                 | Dependent - Change - Dase       | 9                        |                                             |           |                           |          |
| Current Infor           | mation                          |                          | Updated Information                         |           |                           |          |
|                         |                                 | HR HOME MYSELE           | MY COMPANY                                  |           |                           |          |
| First Name              | Little                          | INT SEE                  |                                             |           |                           |          |
| Middle Name             |                                 |                          |                                             |           |                           |          |
| Last Name               | Kittle                          | Manufal and Manual Manua | December Observe Dece                       |           |                           |          |
| Relationship            | Partner                         | WORKTIOW MODEL Name      | Dependent - Change - Base                   | <b>P</b>  | Approval                  |          |
| SSN                     | 845-89-2222                     | Description              | This process is initiated by an employee to |           | Human Resources           |          |
| Birth Date              | 1/1/2000 Age 12                 | Description              | modify the information on one of their      |           | Olsen, Alice              |          |
| Gender                  | Male                            |                          | dependents.                                 |           |                           |          |
| Student                 | No                              | Workflow Nodel           | Dependent Change                            |           |                           |          |
| School Name (if s       | tudent)                         | WORKHOW MODEL            | Dependent - Change                          |           |                           |          |
| Tobacco User            | No                              | Requester                | Kittle, Michael                             |           |                           |          |
| Disability Status       |                                 |                          |                                             | $\otimes$ | Update Dependent          |          |
| Address                 |                                 | Start Date               | 10/5/2012 3:49:11 PM                        |           |                           |          |
| City                    |                                 |                          |                                             |           |                           |          |
| State/Province          |                                 | End Date                 |                                             |           |                           |          |
| Zip/Postal Code         |                                 |                          |                                             |           |                           |          |
| Country/Region          |                                 | State                    | Running                                     | 0         | Notify<br>Human Resources |          |
|                         |                                 |                          |                                             | 0         | Olsen, Alice              |          |
|                         |                                 |                          |                                             |           |                           |          |
|                         |                                 |                          |                                             |           |                           |          |
|                         |                                 |                          |                                             |           | ₩                         |          |
|                         |                                 |                          |                                             |           | Notify (outpropal)        |          |
|                         |                                 |                          |                                             | $\oslash$ | (no one)                  |          |
|                         |                                 |                          |                                             |           |                           |          |
|                         |                                 |                          |                                             |           |                           |          |
|                         |                                 |                          |                                             |           |                           | <u> </u> |
|                         |                                 |                          |                                             |           |                           | Back     |
|                         |                                 |                          |                                             |           |                           |          |